# **Tutorial SLIDE**

Es recomendable que sigan pasa a paso las instrucciones

## Dibujar un talud o una ladera

Deben ir a Boundaries  $\rightarrow$  Add Bounday, como se muestra en la figura 1. El puntero se transformará en una cruz con la cual pueden trazar los bordes de la ladera o talud.

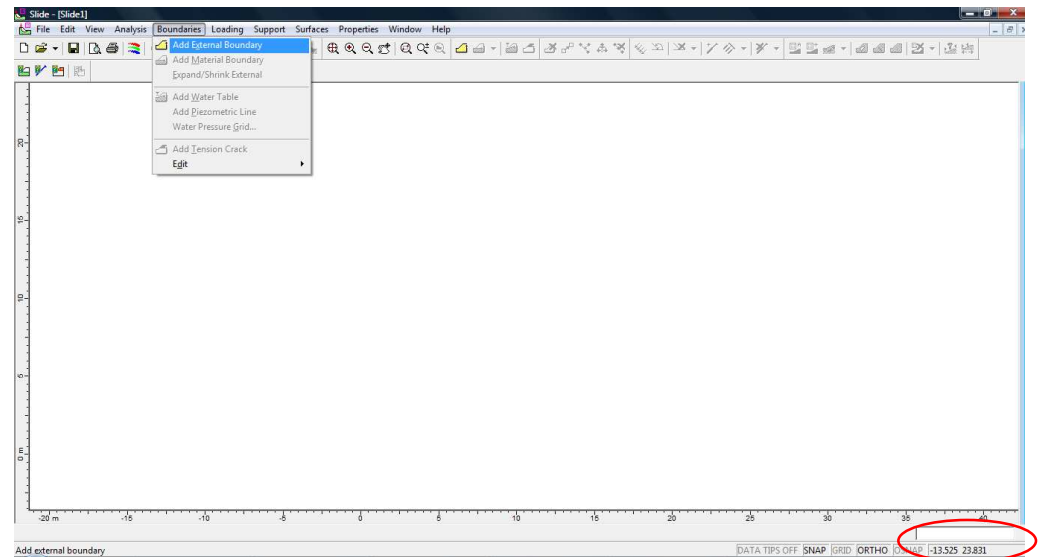

Figura 1: Dibujar ladera

Para controlar las dimensiones de la figura, se puede utilizar el recuadro que se encuentra en la parte inferior derecha de la pantalla (elipse roja en figura 1) donde pueden ingresar los vértices del talud (horizontal, vertical). Otra opción es integrar una grilla, para eso deben ir a View  $\rightarrow$  Grid, como lo muestra la figura 2, donde tienen la opción de elegir el espaciamiento de la grilla.

| <b></b> S  | ilide |   | Slic | el |          |                    |            |         |          |      |     |          |     |      |       |      |      |    |      |   |
|------------|-------|---|------|----|----------|--------------------|------------|---------|----------|------|-----|----------|-----|------|-------|------|------|----|------|---|
| Ł.         | File  |   | Edit | (  | View     | Analysis           | Boundaries | Loading | Su       | ppor | : S | urfa     | ces | Prop | ertie | is V | Vind | ow | Help |   |
| D          | 2     | • |      | 3  | L        | imits              |            |         |          | 1    |     | <b>b</b> | æ   | ۹    | Q     | đ    | Q    | Qt |      | 4 |
| <u>i</u> 9 | V     | 2 | 3    | 靓. | 4        | .00m               |            |         | <u> </u> |      |     |          |     |      |       |      |      |    |      |   |
| 8-         |       |   |      |    | <u> </u> | ir <u>a</u> yscale |            |         |          |      |     |          |     |      |       |      |      |    |      |   |
|            |       |   |      |    | 20       | isplay Optio       | ons        | Ctrl+D  |          | - ·  |     |          |     |      |       |      |      |    |      |   |
|            |       |   |      |    | S        | how <u>C</u> oordi | inates     |         |          | - ·  |     |          |     |      |       |      |      |    |      |   |
| :          |       |   |      |    | D        | )ata <u>T</u> ips  |            |         | ۲        | ÷ •  |     |          |     |      |       | • •  |      |    |      |   |
| :          |       |   |      |    | S        | nap                |            |         |          | · ·  |     |          |     |      |       |      |      |    |      |   |
| K-         |       |   |      |    | • 🤇      | grid               |            |         |          | 11   |     |          |     |      |       |      |      |    |      |   |
|            |       |   |      |    | V R      | tuler              |            |         |          |      |     |          |     |      |       |      |      |    |      |   |
| -          |       |   |      |    |          |                    |            |         |          |      |     |          |     |      |       |      |      |    |      |   |
|            |       |   |      |    | þ        | mage               |            |         | ۲        |      |     |          |     |      |       |      |      |    |      |   |
| - 1        |       |   |      |    |          |                    |            |         |          |      |     |          |     |      |       |      |      |    |      |   |

Figura 2: Grilla

El talud que realicen tiene que ser una un polígono cerrado como lo muestra la figura 3.

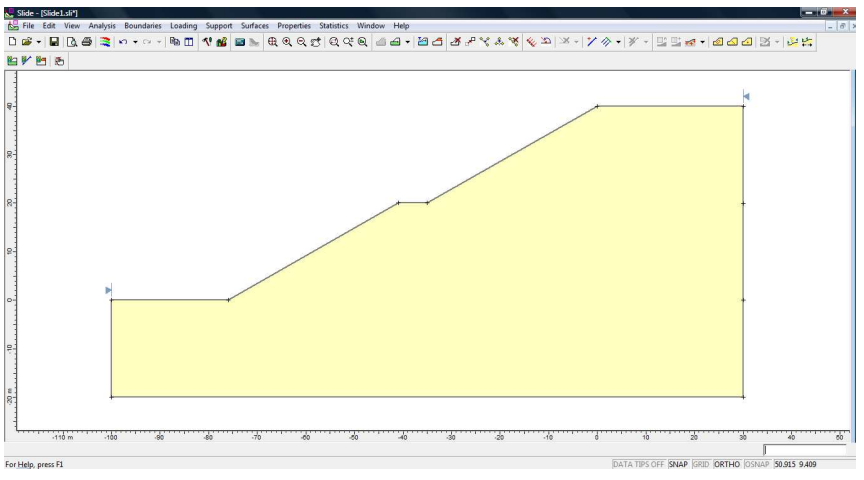

Figura 3: Ladera o talud

## Limite de los distintos tipos de materiales

Una vez que ya tengan dibujado su talud, éste puede tener distintos tipos de materiales. Para definir estos límites tienen que ir a Boundaries  $\rightarrow$  Add Material Boundary, como se muestra en la figura 4.

| Slide - [Slide1.sli*]     |                                                                                        |                                  |             |
|---------------------------|----------------------------------------------------------------------------------------|----------------------------------|-------------|
| 🚰 File Edit View Analysis | Boundaries Loading Support                                                             | Surfaces Properties Statistics V | /indow Help |
| D 🗳 + 日 🖪 🎒 🍣             | 🕼 Add E <u>x</u> ternal Boundary                                                       | 🔜 🗟 ଷ୍ଟ୍ର୍ଟ୍ 🗟 ୧୯ ୧              | 2 🗠 🗠 📲     |
|                           | Add Material Boundary                                                                  |                                  |             |
|                           | Expand/Shrink External                                                                 |                                  |             |
| 8-                        | Add <u>W</u> ater Table<br>Add <u>P</u> iezometric Line<br>Water Pressure <u>G</u> rid |                                  |             |
| 8-                        | Add Tension Crack                                                                      | ,                                |             |

Figura 4: Limite de distintos materiales

Luego de definir estos límites quedará una imagen similar a la figura 5.

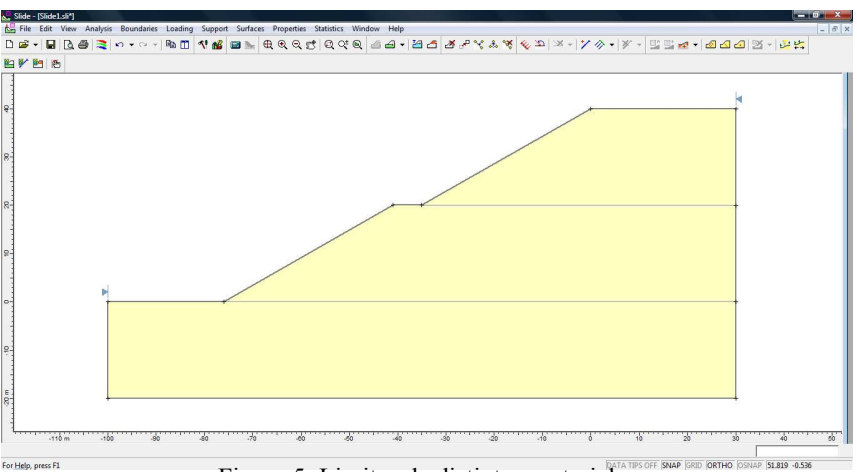

Figura 5: Limites de distintos materiales

#### Definir propiedades de los materiales

Para definir las propiedades de los distintos tipos de materiales que existen en el talud deben ir a Properties  $\rightarrow$  Define Materials (figura 6), se abrirá un cuadro (Figura 7) en donde pueden ingresar el peso específico, la cohesión y el ángulo de fricción de los distintos materiales.

Además pueden definir el nombre, el color y la forma como se mostrará estos materiales en la

| Properties Statistics Window Hel | p                                                                                                    |
|----------------------------------|----------------------------------------------------------------------------------------------------|
| Define <u>M</u> aterials         | هي ا                                                                                                    |
| Define Support                   |                                                                                                    |
| Pefine Tension Crack             |                                                                                                    |
| 🕬 Assign Properties              | Ctrl+A                                                                                                    |
| Assign Water Surface             |                                                                                                    |
| Reset Material Assignments       |                                                                                                    |
| 3                                | Properties Statistics Window Hel<br>Define Materials<br>Define Support<br>Assign Properties<br>Assign Water Surface<br>Best Material Assignments |

Figura 6: Definir propiedades de los materiales

| Define Material Properties                                                                                                    |
|----------------------------------------------------------------------------------------------------|
| □ Material 1       □ Material 2       □ Material 3       □ Material 4       □ M ▲ ▶         Name:       Material 1       □ Colour:       ▼ Hatch:       ▼         Unit Weight:       20       kN/m3       □ Saturated U.W.       20       kN/m3 |
| Strength Type:     Mohr-Coulomb $\checkmark$ $\tau = c' + \sigma'_n \tan \phi'$ Strength Parameters     Image: Cohesion     Image: Cohesion       Cohesion:     8     kN/m2       Phi     20     degrees                                        |
| Water Parameters Water Surface: None   Hit: Custom   1                                                                                                    |
| Copy To Statistics OK Cancel                                                                                                    |

Figura 7: Definir propiedades de los materiales

#### Asignación de los materiales

figura.

Para asignar los distintos materiales al talud deben ir a Properties  $\rightarrow$ Assign Properties (Figura 8), se abrirá un cuadro como se muestra en la figura 9. Con el índice deben hacer click en el material que deseen y luego hacer otro click en la ladera donde quieran asignarlo.

| 😸 Slide - [Slide1.sli*]                                       |                                                                           |
|---------------------------------------------------------------|---------------------------------------------------------------------------|
| 😓 File Edit View Analysis Boundaries Loading Support Surfaces | Properties Statistics Window Help                                         |
|                                                               | Define <u>Materials</u> Define <u>Support</u> Define <u>Tension Crack</u> |
|                                                               | Assign Properties         Ctrl+A           Assign Water Surface           |
|                                                               | Reset Material Assignments                                                |
|                                                               |                                                                           |

Figura 8: Asignación de materiales

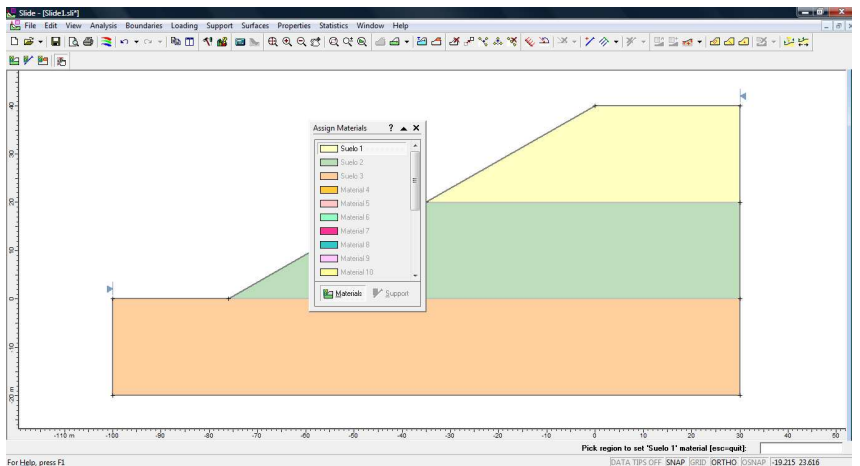

Figura 9: Asignación de materiales

## **Opciones de la superficie**

Deben ir a Surfaces  $\rightarrow$  Surface Options (Figura 10), se abrirá un recuadro como en la figura 11.

| 🔄 File Edit View Analysis Boundaries Loading Support 🏾 | Surfaces Properties Statistics Windo                           | w Help |
|--------------------------------------------------------|----------------------------------------------------------------|--------|
| 🗅 🖆 📲 🖪 🎒 💐 🗠 🗸 이 기 🗈 🔟 🕂 🏄 (                          | Surface <u>O</u> ptions                                        | - 12   |
| <b>≌ № Ľ</b> .                                         | Auto Grid<br>Add <u>G</u> rid                                  |        |
| 7                                                      | ൽ Add Surface (three points)<br>🏂 Add Surface (center, radius) |        |
|                                                        | <u>F</u> ocus Search<br>Slope <u>L</u> imits                   | •      |
| 8-                                                     | Edit                                                           | •      |

Figura 10: Opciones de superficie

| En este recuadro solo deben preocuparse que la opción |
|-------------------------------------------------------|
| "Search Method" debe ser Slope Search, lo demás       |
| déjenlo en defaul.                                    |

| Surface Options                                                                           |                       | ? <mark>×</mark> |
|-------------------------------------------------------------------------------------------|-----------------------|------------------|
| Surface Type<br>© Circular<br>O Non-Circular                                              | Search Method         | •                |
| Slope Search Options<br>Number of Surfaces: 50<br>Initial Angle at Toe<br>Upper Angle: 45 | 000                   |                  |
| Composite Surfaces                                                                        | for reverse curvature |                  |
| Surface Filter                                                                            | m 🗖 Min. Depth        | 0 m              |
| Арріу                                                                                     | OK                    | Cancel           |

Figura 11: Opciones de superficie

#### Características del análisis

Para definir las características del análisis deben ir a Analysis  $\rightarrow$  Project Settings (figura 12), se abrirá un cuadro como el de la figura 13.

| Slide - [Slide1.sli*] |                             |         |                                |             |
|-----------------------|-----------------------------|---------|--------------------------------|-------------|
| 🔛 File Edit View      | Analysis Boundaries Loading | Support | Surfaces Properties Statistics | Window Help |
| D 🗃 🚽 🖬 🖪 🤅           | N Project Settings          |         | 📐 ଇଇଇଟାୟର                      | 🔍 🖾 🛥 + 🎍   |
| Ra 💕 🛤 🦛              | 🕍 Info <u>V</u> iewer       |         | _                              |             |
|                       | 🚾 <u>C</u> ompute           | Ctrl+T  |                                |             |
|                       | Market Interpret            |         |                                |             |
| 8-                    | Switch to Groundwater       | Ctrl+G  |                                |             |
|                       |                             |         | _                              |             |
| -                     |                             |         |                                |             |

Figura 12: Características del análisis

|                                                        | Project Settings                                      |
|--------------------------------------------------------|-------------------------------------------------------|
| En la pestaña "General" asegúrense de que la           | General Methods Groundwater Statistics Random Numbers |
| dirección de la ladera sea la misma que la dirección a | Project Title                                         |
| deslizar (Failure Direction). En la pestaña "Methods"  | SLIDE - An Intelactive Slope Stability Program        |
| pueden usar los métodos Bishop simplificado, Janbu     | Units of Measurement Data Output<br>Metric C Imperial |
| simplificado y GLE/Morgenstern-Price. En la            | Failure Direction Maximum Number of Properties        |
| pestaña "Statistics" usen el análisis probabilístico   | C Left to Right Support: 20-                          |
| (Monte-Carlo). Lo demás déjenlo en default.            |                                                       |
|                                                        | OK Cancel                                             |

Figura 13: Características del análisis

## Análisis probabilístico

Deben ir a Properties  $\rightarrow$  Define Materials y en el recuadro que se abrirá deben hacer click en Statistics (Figura 14). Luego en el nuevo recuadro clickeen en Add (figura 15). En el siguiente recuadro seleccionen los materiales que están en análisis y hacen click en next (Figura 16). Continúan eligiendo las propiedades de los materiales que quieran que sean parte del análisis probabilístico (Figura 17) y hacen click en next. Seleccionan la distribución normal y terminan (Figura 18). Finalmente en el recuadro de la figura 19 ingresan los valores de la desviación estándar, Rel. Min. y Rel. Max. según los requisitos de la tarea.

| Define Material Properties                                                                                                    |
|----------------------------------------------------------------------------------------------------|
| Sueb 1         Sueb 2         Sueb 3         Material 4         Material 4           Name:         Sueb 1         Colour: <ul></ul> |
| Strength Parameters <u>EX</u><br>Cohesion: <u>8</u> kN/m2 Phi <u>20</u> degrees                                                     |
| −Water Parameters<br>Water Surface: None ▼ Hi⊄ Cuntom ▼ 1                                                                           |
| Copy To Statistics DK Cancel                                                                                                    |

Figura 14: Análisis probabilístico

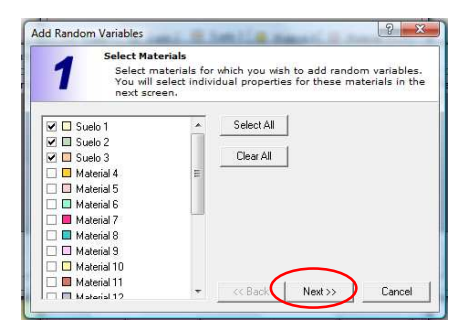

Figura 16: Análisis probabilístico

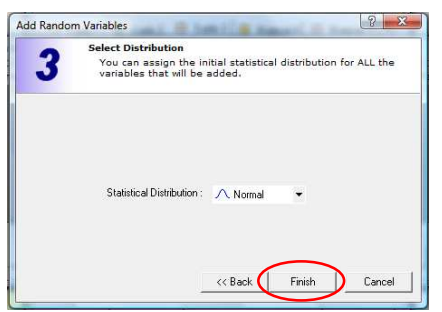

Figura 18: Análisis probabilístico

Figura 15: Análisis probabilístico

| 2 Select Proper<br>Select mate<br>variables.                         | ies<br>ial properties that you wish to define as r | ando  |
|----------------------------------------------------------------------|----------------------------------------------------|-------|
| <ul> <li>✔ Cohesion</li> <li>✔ Phi</li> <li>✔ Unit Weight</li> </ul> | Select All                                         |       |
|                                                                      | << Back Next>>> C                                  | ancel |

Figura 17: Análisis probabilístico

| # | Material Name | Property    | Distribution | Mean | Std. Dev. | Rel. Min | Rel. Max |
|---|---------------|-------------|--------------|------|-----------|----------|----------|
| 1 | Suelo 1       | Cohesion    | ∧ Normal     | 1    | 0         | 0        | 0        |
| 2 | Suelo 1       | Phi         | ∧ Normal     | 35   | 0         | 0        | 0        |
| 3 | Suelo 1       | Unit Weight | ∧ Normal     | 20   | 0         | 0        | 0        |
| 4 | Suelo 2       | Cohesion    | ∧ Normal     | 1    | 0         | 0        | 0        |
| 5 | Suelo 2       | Phi         | ∧ Normal     | 35   | 0         | 0        | 0        |
| 6 | Suelo 2       | Unit Weight | ∧ Normal     | 20   | 0         | 0        | 0        |
| 7 | Suelo 3       | Cohesion    | ∧ Normal     | 1    | 0         | 0        | 0        |
| 8 | 🔲 Suelo 3     | Phi         | ∧ Normal     | 35   | 0         | 0        | 0        |
| 9 | Suelo 3       | Unit Weight | ∧ Normal     | 20   | 0         | 0        | 0        |
|   |               |             |              | 2    |           |          | -        |

Figura 19: Análisis probabilístico

#### Correr el programa

Deben ir a Analysis  $\rightarrow$  Compute (Figura 20) y luego a Analysis  $\rightarrow$  Interpret (Figura 21).

| Slide - [Slide1.sli*] |                                |                                                  | 🐰 Slide - [Slide1.sli] |                            |              |                    |                        |
|-----------------------|--------------------------------|--------------------------------------------------|------------------------|----------------------------|--------------|--------------------|------------------------|
| File Edit View        | Analysis Boundaries Loading Su | pport Surfaces Properties Statistics Window Help | 🔛 File Edit View       | Analysis Boundaries Loadin | g Support Su | urfaces Properties | Statistics Window Help |
|                       | 1 Project Settings             | 🕨 🕀 ଭ୍ର୍ଟ୍ ଷ୍ଠ୍ର୍ 🖉 🚽 🗸                          | 🗅 😂 🕶 🖬 🗖 💩            | Project Settings           |              | 🌭 🕀 ବ୍ର୍ଟ୍         | ଶା ଷ ପ୍ ର 🖾 🖬 📲        |
|                       | Mage Info Viewer               |                                                  | 🌇 📝 🎮 🖛                | M Into Viewer              |              |                    |                        |
|                       | Compute                        | Ctrl+T                                           |                        | - 🔜 Compute                | Ctrl+T       |                    |                        |
| -                     | Interpret                      |                                                  |                        | Marterpret                 |              |                    |                        |
|                       | D- Switch to Groundwater       | Ctrl+G                                           | <u>_</u> :             | Switch to Groundwater      | Ctrl+G       |                    |                        |
| 4-                    | 1000                           |                                                  |                        |                            |              |                    |                        |
|                       |                                |                                                  | 1 1                    |                            |              |                    |                        |

Figura 20: correr el programa

Figura 21: correr el programa

## **<u>SlideInterpret</u>**

Luego de hacer click en "interpret" aparecerá una **nueva pantalla SlideInterpret** que entrega el Factor de seguridad (FS), Probabilidad de Falla (PF) y el radio (RI) asociado a la superficie de falla con el **menor** valor de FS, como se observa en la figura 22. En la parte superior de esta pantalla (donde muestra elipse roja) pueden cambiar el método de análisis.

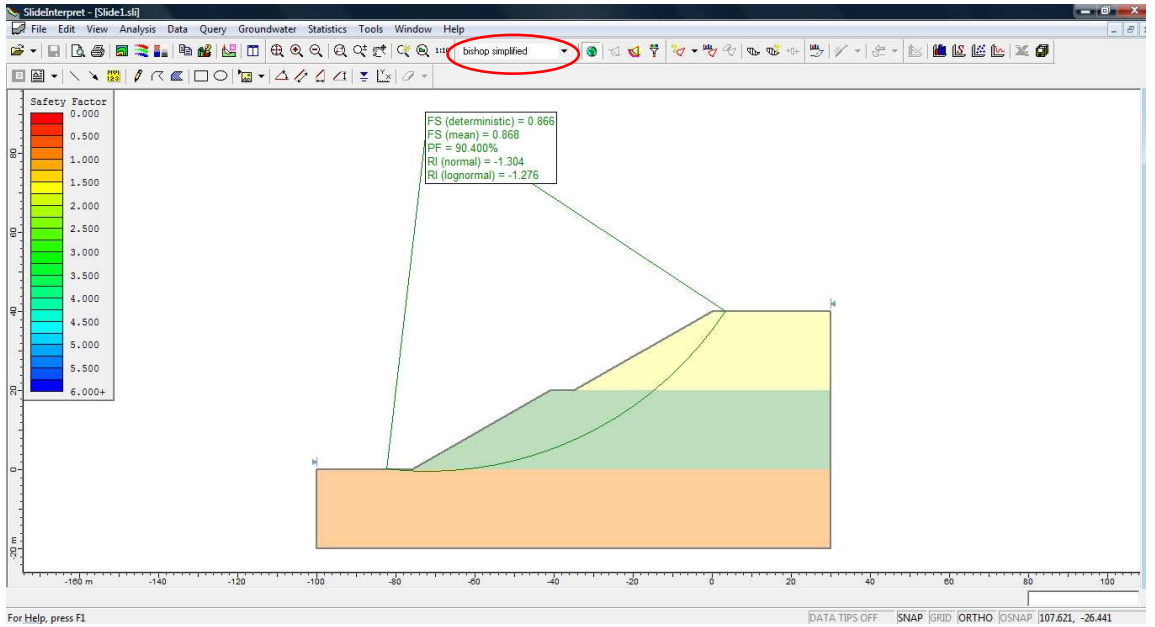

Figura 22: SlideInterpret

En forma alternativa si van a Data  $\rightarrow$  Filter Surfaces (figura 23) aparecerá un recuadro (figura 24), donde pueden ver todas las superficies analizadas o las 10 superficies con menor FS, entre otras opciones.

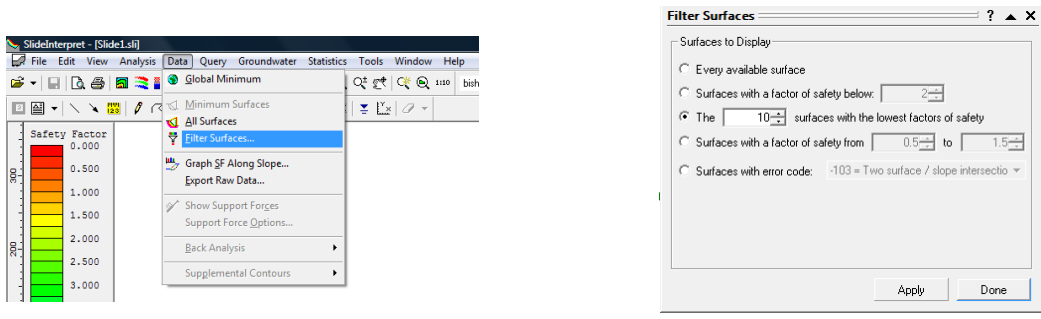

Figura 23: Filtro

Figura 24: Filtro

Para guardar la imagen de SlideInterpret, tienen que ir a File  $\rightarrow$  Export  $\rightarrow$  Image (figura 25)

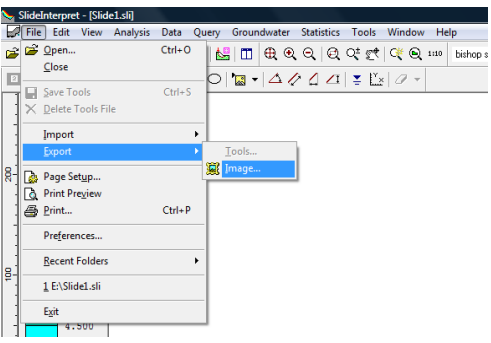

Figura 25: Exportar imagen